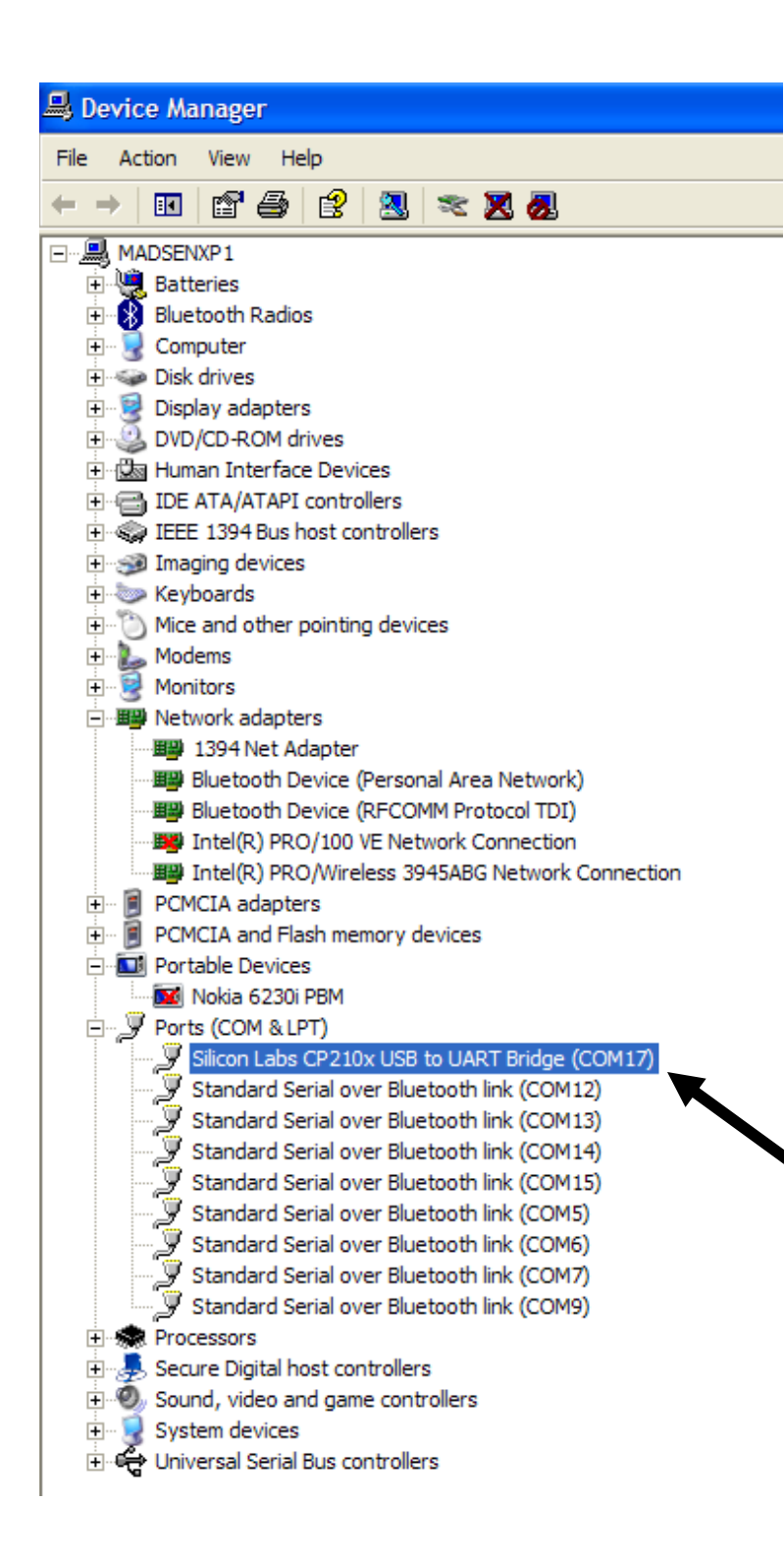

Åbn Windows Kontrolpanel, og gå til: My Computer, Hardware, Device Manager

Se efter Porte (COM & LPT)

GW918U - "viser sig" som Silicon Labs CP210x USB ...

(I det viste eksempel anvendes COM17 – tildeles automatisk af Windows).

Hvis du ikke kan "se" GW918U på listen, skal du forsøge at installere USB-driveren først.

| Control Panel                                    | _ 🗆 🛛          | Standard 9600 bps Modem Properties ?                                                                    |
|--------------------------------------------------|----------------|----------------------------------------------------------------------------------------------------|
| File Edit View Favorites Tools Help              |                | General Modem Diagnostics Advanced Driver                                                               |
| G Back - O - D Search                            | »<br>Address   | Port: COM17                                                                                             |
| <b>X</b>                                         |                | Speaker volume                                                                                          |
| Network Setup Wizard Nokia Connection<br>Manager |                | Low High                                                                                                |
| <b>2</b>                                         |                | Maximum Port Speed                                                                                      |
| IVIDIA nView Desktop<br>Manager Options          |                | Dial Control                                                                                            |
| none and Modem Options                           | l l            | Wait for dial tone before dialing                                                                       |
| Dialing Rules Modems Advanced                    |                |                                                                                                    |
| The following modems are installed:              |                |                                                                                                    |
| Modem                                            | Attached To    |                                                                                                    |
| HDAUDIO Soft Data Fax Modem with Sma             | COM3           | OK Cancel                                                                                               |
| HUAWEI Mobile Connect - 3G Modem                 | Not present    |                                                                                                    |
| Standard 9600 bps Modem                          | COM17          | Herefter tilføjes GW918E som "Pho<br>instillinger tilrettes.                                            |
|                                                  |                | Kontroller at modemet anvender de<br>(som fundet under "Device-Manage                                   |
|                                                  |                | Se evt. nærmere om modem-indst<br>Windows (modem installation og in<br>forskellige udgaver af Windows). |
| Add Ren                                          | nove Propertie | es                                                                                                    |
| ОК                                               | Cancel Apr     | ply                                                                                                    |

one and Modem", og evt.

en "rigtige" COM-port er").

illinger i din vejledning til Idstillinger varierer for